# ACCEPTING AND REJECTING YOUR AWARDS THROUGH MYMERCER

| Campus Info                                                                               | My Home Page                                                                                |                                                    |                                                         |
|-------------------------------------------------------------------------------------------|---------------------------------------------------------------------------------------------|----------------------------------------------------|---------------------------------------------------------|
| Academics                                                                                 | ANNOUNCEMENT                                                                                | FINANCIAL AID AWARD LETTER                         | Once you are logged in to                               |
| My Profile                                                                                |                                                                                             |                                                    | MyMercer, find the                                      |
| Contact Manager                                                                           | Online Registration                                                                         | Financial Aid Award Letter                         | FINANCIAL AID AWARD                                     |
| Message Center                                                                            | A NOTICE: Freshman registration will be<br>7:00 a.m. on Wednesday, November 15th            | sgin at                                            | LETTER tile and click on                                |
| 1y Finances                                                                               | <b>NOTICE:</b> To view your bill, make paym                                                 | ients, sign                                        | "Financial Aid Award                                    |
| 1y Financial Aid                                                                          | up for a payment plan or direct deposit, c<br>an authorized payer, use the <b>Manage my</b> | r to set up<br>account                             | Letter "                                                |
| 1y Documents                                                                              | link (found in the "Manage My Account"                                                      | box on this                                        |                                                         |
| xternal Links                                                                             | r- 9-y-                                                                                     | RESIDENCE LIFE/HOUSING                             | You may need to scroll                                  |
|                                                                                           |                                                                                             | Macon Housing                                      | down to find the tile on                                |
|                                                                                           | ADVISOR                                                                                     | Atlanta Housing                                    | your MyMercer Home Pa                                   |
|                                                                                           | Academic Advisors                                                                           |                                                    |                                                         |
|                                                                                           | Kevin Williams<br>478-301-2174                                                              |                                                    |                                                         |
|                                                                                           |                                                                                             |                                                    |                                                         |
|                                                                                           |                                                                                             | STUDENT PRIVACY                                    |                                                         |
|                                                                                           |                                                                                             |                                                    |                                                         |
|                                                                                           |                                                                                             |                                                    |                                                         |
| My Award Letter                                                                           |                                                                                             |                                                    |                                                         |
| **Please Be Aware**                                                                       |                                                                                             |                                                    |                                                         |
|                                                                                           | a creater that the actual eligible amount wi                                                | ll create an error and delau final loan approval.  |                                                         |
| Increasing the loan amount to b                                                           |                                                                                             | calculation and actually matched approval          | Calact the servicet                                     |
| Increasing the loan amount to b                                                           | groutor that the actual oughts amount, wi                                                   |                                                    | Select the correct                                      |
| Increasing the loan amount to b                                                           |                                                                                             |                                                    | academic year and click                                 |
| Increasing the loan amount to be                                                          | grater that the actual oughte arrowing an                                                   |                                                    | academic year and click                                 |
| Increasing the loan amount to be<br>Award Letters                                         |                                                                                             |                                                    | academic year and click<br><b>"Review Award Details</b> |
| Increasing the loan amount to be<br>Award Letters                                         |                                                                                             | Need Help Understanding Your Award Lette           | academic year and click<br>"Review Award Details        |
| Increasing the loan amount to be<br>Award Letters<br>Show 10 • entries                    |                                                                                             | Need Help Understanding Your Award Lette           | academic year and click<br>"Review Award Details        |
| Increasing the loan amount to be<br>Award Letters<br>Show 10 • entries<br>Academic Year • | Description                                                                                 | Need Help Understanding Your Award Lette<br>Search | academic year and click<br><b>"Review Award Details</b> |

Your Award Application for this period is complete. Please contact your; <u>Financial Aid Advisor</u> if you have any questions or need to inform us a change in status.

View important details about your financial aid awards

You can read more about the funds awarded to you by clicking on the "View important details about your financial aid awards" link. Congratulations! We are pleased to inform you that based upon the information you provided, we have estimated your eligibility for federal student financial aid. Your award package is based upon the assumption of full-time enrollment. Awards may be recalculated if you are not enrolled full-time. Your estimated financial aid awards appear below.

## Loans

| Type/Lender                             | Award Year | Total: | Accept/Rejec |
|-----------------------------------------|------------|--------|--------------|
| There are currently no loans available. |            |        |              |

The gross amounts of loan disbursements are shown above. Loan proceeds will be reduced by the bank fees charged by the lender and/or guarantor. By accepting these loans you agree to the repayment terms defined by the lender.

## Grants and Scholarships

| Туре                          | Award Year | 2017-FA-MOP | 2018-SP-MOP | Total:      | Accept/R | eject |
|-------------------------------|------------|-------------|-------------|-------------|----------|-------|
| University Center Scholarship | 2017-18    | \$9,000.00  | \$9,000.00  | \$18,000.00 | À        |       |
| GA Tuition Equalization Grant | 2017-18    | \$475.00    | \$475.00    | \$950.00    |          |       |
| HOPE Scholarship              | 2018-19    | \$2,014.00  | \$2,014.00  | \$4,028.00  |          |       |

Grants and scholarships do not have to be repaid. You are required to maintain at least half time status to maintain your eligibility for these awards.

## NOTE:

Ensure that all awards (Loans, Grants and scholarships) have been checked accepted and click Accept All Award

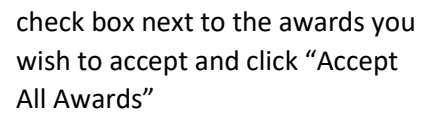

To Accept your awards, select the

## Reject Awards

Congratulations! We are pleased to inform you that based upon the information you provided, we have estimated your eligibility for federal student financial aid. Your award package is based upon the assumption of full-time enrollment. Awards may be recalculated if you are not enrolled full-time. Your estimated financial aid awards appear below.

## Loans

| Type/Lender                             | Award Year | Total: | Accept/Reject |
|-----------------------------------------|------------|--------|---------------|
| There are currently no loans available. |            |        |               |

The gross amounts of loan disbursements are shown above. Loan proceeds will be reduced by the bank fees charged by the lender and/or guarantor. By accepting these loans you agree to the repayment terms defined by the lender.

## Grants and Scholarships

| Туре                          | Type Award Year 2017-FA-MOP 2018- |            | 2018-SP-MOP | Total:      | Accept/  | Reject |  |
|-------------------------------|-----------------------------------|------------|-------------|-------------|----------|--------|--|
| University Center Scholarship | 2017-18                           | \$9,000.00 | \$9,000.00  | \$18,000.00 | A        |        |  |
| GA Tuition Equalization Grant | 2017-18                           | \$475.00   | \$475.00    | \$950.00    | <b>v</b> |        |  |
| HOPE Scholarship              | 2018-19                           | \$2,014.00 | \$2,014.00  | \$4,028.00  | P        |        |  |

Grants and scholarships do not have to be repaid. You are required to maintain at least half time status to maintain your eligibility for these awards.

#### NOTE:

Ensure that all awards (Loans, Grants and scholarships) have been checked accepted and click Accept All Awards.

To Reject your awards, select the check box next to the awards you wish to reject and click "Reject Awards"

Reject Awards

px:siii=dayiu=4070400denroinu=240211dseq=2

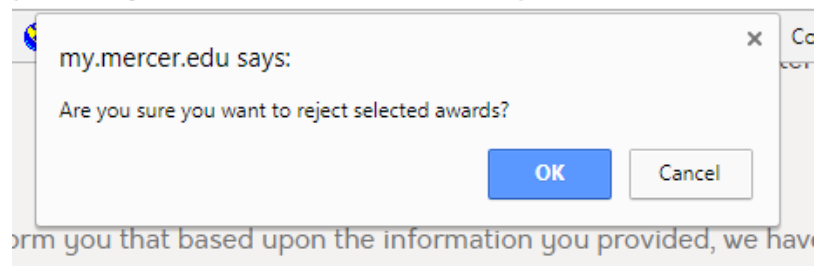

You will be prompted with a question, "Are you sure you want to reject selected awards?"

Select "OK"

Congratulations! We are pleased to inform you that based upon the information you provided, we have estimated your eligibility for federal student financial aid. Your award package is based upon the assumption of full-time enrollment. Awards may be recalculated if you are not enrolled full-time. Your estimated financial aid awards appear below.

Loans

|    | Type/Lender                                                                                                    | Award Year         | No Term    | No Term    | Total:     | Accept/Reject |  |  |
|----|----------------------------------------------------------------------------------------------------|--------------------|------------|------------|------------|---------------|--|--|
|    | Porter Loan Fund                                                                                                    | 2017-18            | \$2,500.00 | \$2,500.00 | \$5,000.00 |               |  |  |
|    | Bank Fee                                                                                                    | 2017-18            |            |            | \$0.00     |               |  |  |
|    | Gross Amount                                                                                                    | 2017-18            |            |            | 2000       |               |  |  |
| Ν  | NOTE: You can reduce the gross amounts if you wish to accept a lesser amount. Enter loan amount you wish to accept and click on the |                    |            |            |            |               |  |  |
| Re | ecalculate Loans Button.                                                                                                    | Recalculate Awards |            |            |            |               |  |  |

To **REDUCE** the loan amount (you can ONLY REDUCE, you CANNOT INCREASE a loan), type into the gross amount box the amount you wish to accept and select "Recalculate Awards"

## Loans

| Type/Lender      | Award Year | No Term2017-FA-MOP | No Term2018-SP-MOP | Total:     | Accept/Reject |
|------------------|------------|--------------------|--------------------|------------|---------------|
| Porter Loan Fund | 2017-18    |                    |                    | \$2,000.00 |               |
| Bank Fee         | 2017-18    |                    |                    | \$0.00     |               |
| Gross Amount     | 2017-18    |                    |                    | \$2,000.00 |               |

NOTE: You can reduce the gross amounts if you wish to accept a lesser amount. Enter loan amount you wish to accept and click on the

Recalculate Loans Button. Recalculate Awards

The gross amounts of loan disbursements are shown above. Loan proceeds will be reduced by the bank fees charged by the lender and/or guarantor. By accepting these loans you agree to the repayment terms defined by the lender.

## Grants and Scholarships

| Туре                          | Award Year | 2017-FA-MOP | 2018-SP-MOP | Total:      | Accept/Reject |
|-------------------------------|------------|-------------|-------------|-------------|---------------|
| University Center Scholarship | 2017-18    | \$9,000.00  | \$9,000.00  | \$18,000.00 | A             |
| HOPE Scholarship              | 2018-19    | \$2,014.00  | \$2,014.00  | \$4,028.00  | P             |

Grants and scholarships do not have to be repaid. You are required to maintain at least half time status to maintain your eligibility for these awards.

## NOTE:

Ensure that all awards (Loans, Grants and scholarships) have been checked accepted and click Accept All Award

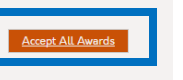

Reject Awards

Once you've recalculated your loan, you can check the box next to the award and select "Accept All Awards"